**ROP 2015** Guía Operativa

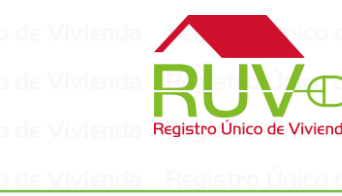

# Se deberá de accesar al Módulo de actualización de ROP con las credenciales de RUV

Registro Único de Vivienda || Registro Único de Vivienda || Registro Único de Vivienda || Registro Único de Vivienda |||

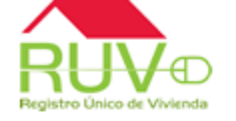

Registro Unico de Vivienda Registro Único de Vivienda Registro Único de Vivienda Registro Único de Vivienda Registro Único de Vivienda

Registro Único de Vivienda Registro Único de Vivienda Registro Único de Vivienda Registro Único de Vivienda Registro Único de Vivienc Registro Único de Vivienc Registro Único de Vivienc Registro Único de Vivienc

# Registro Único de Vivienda

| Usuario:  | 300000000 |          |
|-----------|-----------|----------|
| Password: | ••••••    |          |
|           |           |          |
|           | Acentar   | Cancelar |

Registro Único de Vivienda Registro Único de Vivienda Registro Único de Vivienda Registro Único de Vivienda Registro Único de Vivienda Registro Único de Vivienda

Registro Unico de Vivienda Registro Único de Vivienda Registro Único de Vivienda Registro Único de Vivienda Registro Único de Vivienda Registro Único de Vivienda Registro Único de Vivienda Registro Único de Vivienda Registro Único de Vivienda Registro Único de Vivienda Registro Único de Vivienda Registro Único de Vivienda egistro Único de Vivien egistro Único de Vivien egistro Único de Vivien egistro Único de Vivien egistro Único de Vivien egistro Único de Vivien

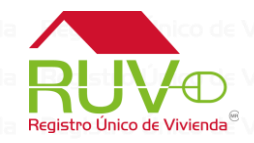

Al ingresar al módulo, el sistema mostrara las ordenes de verificación que sean susceptibles a seleccionarse para realizar la actualización y sean compatibles con las ROP 2015

| Consulta                |                                                |                  |                      |             |           |
|-------------------------|------------------------------------------------|------------------|----------------------|-------------|-----------|
| Orden de Verificacion:  | ₹ <u>३</u> ×                                   |                  |                      |             |           |
|                         |                                                |                  |                      |             |           |
|                         | Lista                                          | de Ordenes       |                      |             |           |
| Orden de Verificacion 🛊 | Estatus 🗢                                      | Estado 🛊         | Municipio 🕈          | Viviendas 🛊 | Detalle 🖹 |
| 50151945001             | Verificacion vencida en Reporte Obra Ejecutada | JALISCO          | TLAJOMULCO DE ZU#IGA | 162         | <b>N</b>  |
| 50151859001             | Verificacion vencida en Reporte Obra Ejecutada | NAYARIT          | BAHIA DE BANDERAS    | 50          | <b>N</b>  |
| 50151832001             | Verificacion vencida en Reporte Obra Ejecutada | NAYARIT          | BAHIA DE BANDERAS    | 110         | <b>N</b>  |
| 50150496001             | Verificacion vencida en Reporte Obra Ejecutada | ESTADO DE MEXICO | HUEHUETOCA           | 202         | <b>N</b>  |
| 50150298001             | Verificacion vencida en Reporte Obra Ejecutada | ESTADO DE MEXICO | HUEHUETOCA           | 306         | <b>N</b>  |

de Vivienda Registro Único de Viv de Vivienda Registro Único de Viv de Vivienda Registro Único de Viv de Vivienda Registro Único de Viv de Vivienda Registro Único de Viv de Vivienda Registro Único de Viv de Vivienda Registro Único de Viv

Registro Único de Vivieno Registro Único de Vivieno Registro Único de Vivieno Registro Único de Vivieno Registro Único de Vivieno Registro Único de Vivieno Registro Único de Vivieno Registro Único de Vivienda Registro Único de Vivienda Registro Único de Vivienda Registro Único de Vivienda Registro Único de Vivienda Registro Único de Vivienda Registro Único de Vivien Registro Único de Vivien Registro Único de Vivien Registro Único de Vivien Registro Único de Vivien Registro Único de Vivien Registro Único de Viviend Registro Único de Viviend Registro Único de Viviend Registro Único de Viviend Registro Único de Viviend Registro Único de Viviend Registro Único de Viviend

Al dar clic sobre el botón detalle de la pantalla anterior, el sistema mostrara las viviendas susceptibles a ser seleccionadas para realizar la actualización para la compatibilidad con las nuevas reglas de operación.

#### Seleccione la Vivienda:

Viviendas

|          | Lista de Viviendas disponibles |                  |                                                                |          |             |        |           |        |         |                     |
|----------|--------------------------------|------------------|----------------------------------------------------------------|----------|-------------|--------|-----------|--------|---------|---------------------|
|          | Id Vivienda 🛊                  | Cuv ¢            | calle 🗢                                                        | No Ext ¢ | No Int 🛊    | Lote 🛊 | Manzana 🛊 | Avaluo | Credito | Respuesta Infonavit |
| <b>√</b> | 70                             | 1315106765100691 | CARRETERA TOLUCA NAUCALPAN NO 1702-17-SAN<br>MATEO OTZACATIPAN | 17       |             | 17     | 9         | No     | No      | ок                  |
|          | 76                             | 1315106765100759 | CARRETERA TOLUCA NAUCALPAN NO. 1702-4-SAN<br>MATEO OTZACATIPAN | 4        |             | 13     | 9         | No     | No      | ок                  |
|          | 79                             | 1315106765100782 | CARRETERA TOLUCA NAUCALPAN NO. 1702-7-SAN<br>MATEO OTZACATIPAN | 7        |             | 18     | 9         | No     | No      | ок                  |
|          | 85                             | 1315106765100840 | CARRETERA TOLUCA NAUCALPAN No 1702-6-SAN<br>MATEO OTZACATIPAN  | 6        |             | 19     | 9         | No     | No      | ок                  |
|          | 88                             | 1315106765100873 | CARRETERA TOLUCA NAUCALPAN № 1702-1-SAN<br>MATEO OTZACATIPAN   | 1        | SIN<br>DATO | 1      | 9         | No     | No      | ок                  |
|          | 91                             | 1315106765100907 | CARRETERA TOLUCA NAUCALPAN № 1702-5-SAN<br>MATEO OTZACATIPAN   | 5        |             | 20     | 9         | No     | No      | ок                  |
|          | 93                             | 1315106765100923 | CARRETERA TOLUCA NAUCALPAN KM.52.5-7-SAN<br>MATEO OTZACATIPAN  | 7        |             | 20     | 9         | No     | No      | ок                  |

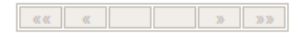

Regresar

Actualizar

de Vivien

o Unico de Vivienda

Registro Único de Vivier

Registro l'Inico de Vivien

**-**

a – Registro Único de Vivier

nda 🛛 Registro Único de V

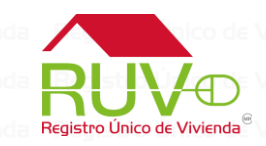

Una vez seleccionadas las viviendas y dar clic en el boto actualizar, el sistema enviara un mensaje de confirmación

| Registro Único de Vi | Mensaje de la página ruv.org.mx:                                                                        | × | 5 |
|----------------------|----------------------------------------------------------------------------------------------------|---|---|
| Registro Único de Vi | , , , , ,                                                                                               |   |   |
| Registro Único de Vi | Al realizar la actualización de las CUVs se eliminarán las                                              |   |   |
| Registro Único de Vi | ecotecnologías y atributos asociados a la viviendas<br>seleccionas, :Esta seguro de actualizar las CUVs |   |   |
| Registro Único de Vi | Seleccionadas?                                                                                          |   |   |
| Registro Único de Vi |                                                                                                    | - | - |
| Registro Único de Vi | Aceptar Cancelar                                                                                        |   |   |
|                      |                                                                                                    |   | 1 |

# AL confirmar la solicitud de actualización en sistema enviara un mensaje de confirmación de la actualización de las viviendas seleccionadas

| Registro Unico de Ale |
|-----------------------|
| Registro Único de     |
| Registro Único de     |
| Registro Único de     |
| Registro Único de     |
|                       |
|                       |
|                       |
|                       |

| ି Ale       | I                                           | 2                   |
|-------------|---------------------------------------------|---------------------|
| de          | Las viviendas seleccionadas se actualizarón | n con éxito a 2015. |
| de          |                                             |                     |
| del         | Aceptar                                     |                     |
| de <b>l</b> |                                             |                     |
|             |                                             |                     |
|             |                                             |                     |

Registro Único de Vivienda Registro Único de Vivienda Registro Único de Vivienda Registro Único de Vivienda Registro Único de Vivienda Registro Único de Vivienda Registro Único de Vivienda Registro Único de Vivienda

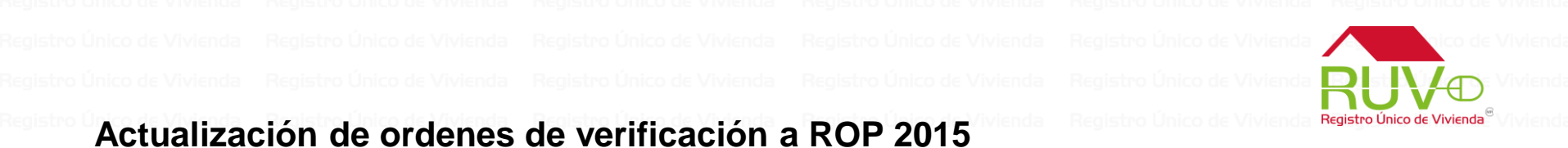

El sistema eliminara las ecotecnologías y atributos vinculadas a las viviendas seleccionadas para la actualización, para que el usuario pueda realizar los procesos que le arrojen la mayor cantidad de puntajes para las ROP 2015

| ias Agregadas<br>Resumen de Puntos<br>Subsidio CONAVI ROP 2015 : (1) 0.0<br>Puntaje total esperado [CONAVI ROP 2015]: 0.0 | Agregadas<br>Resumen de Puntos<br>Subsidio CONAVI ROP 2015 : (i) 0.0<br>Puntaje total esperado [CONAVI ROP 2015]: 0.0 |                        |                                                         |                                |  |
|----------------------------------------------------------------------------------------------------|----------------------------------------------------------------------------------------------------|------------------------|---------------------------------------------------------|--------------------------------|--|
| ias Agregadas                                                                                                    | Agregadas                                                                                                    |                        | Subsidio CONAVI ROP 2015<br>Puntaje total esperado [COM | : U U.U<br>VAVI ROP 2015]: 0.0 |  |
| ias Agregadas                                                                                                    | Agregadas                                                                                                    |                        | Resumen de Puntos                                       |                                |  |
| ias Agregadas                                                                                                    | Agregadas                                                                                                    |                        |                                                         |                                |  |
| tre.                                                                                                    |                                                                                                    | ologias Agregadas ———— |                                                         |                                |  |
| tre.                                                                                                    |                                                                                                    |                        |                                                         |                                |  |
| tre.                                                                                                    |                                                                                                    | У                      |                                                         |                                |  |
|                                                                                                    |                                                                                                    | intre.                 |                                                         |                                |  |

nda Registro Único de Vivie

Registro Unico de Vivienda Registro Único de Vivienda Registro Único de Vivienda Registro Unico de Viviend Registro Único de Viviend Reaistro Único de Viviend Registro Único de Viviend Registro Único de Viviend Registro Único de Viviend

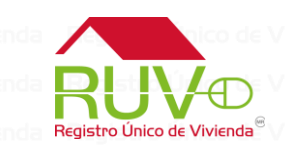

# **Consideraciones del Proceso**

- Solo se mostraran ordenes de verificación anteriores al 2014
- Solo se mostrara las viviendas que se encuentren en un estatus de "Disponible"
- SI la vivienda cuenta con algún tramite de crédito o Avaluó, no se permitirá realizar la actualización de la vivienda
- Para obtener la mediación de los atributos, se deberá de cargar el plano georreferenciado en la herramienta de SIG
- Si la OV ya cuneta el plano cargado, el sistema enviara automáticamente las mediciones del plano cargado.
- Si se requiere eliminar ecotecnologías deberá de ingresar al módulo de atributos de vivienda a realizar la eliminación de las mismas.
- Para la verificación de los nuevos atributos y ecotecnologías, si la orden esta vencida deberá solicitar orden de verificación ampliada o adicional según sea el caso
  - Se deberá de actualizar la dirección de las viviendas con la Norma INEGI

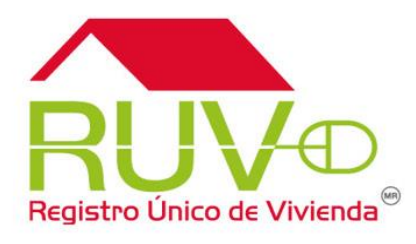

# Contacto

Número telefónico: 01 800 0077 788

Dirección de correo electrónico: soporte@ruv.org.mx planos.sig@ruv.org.mx

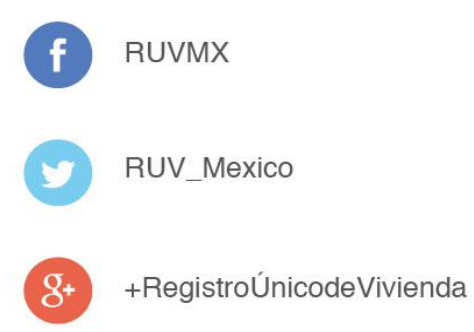

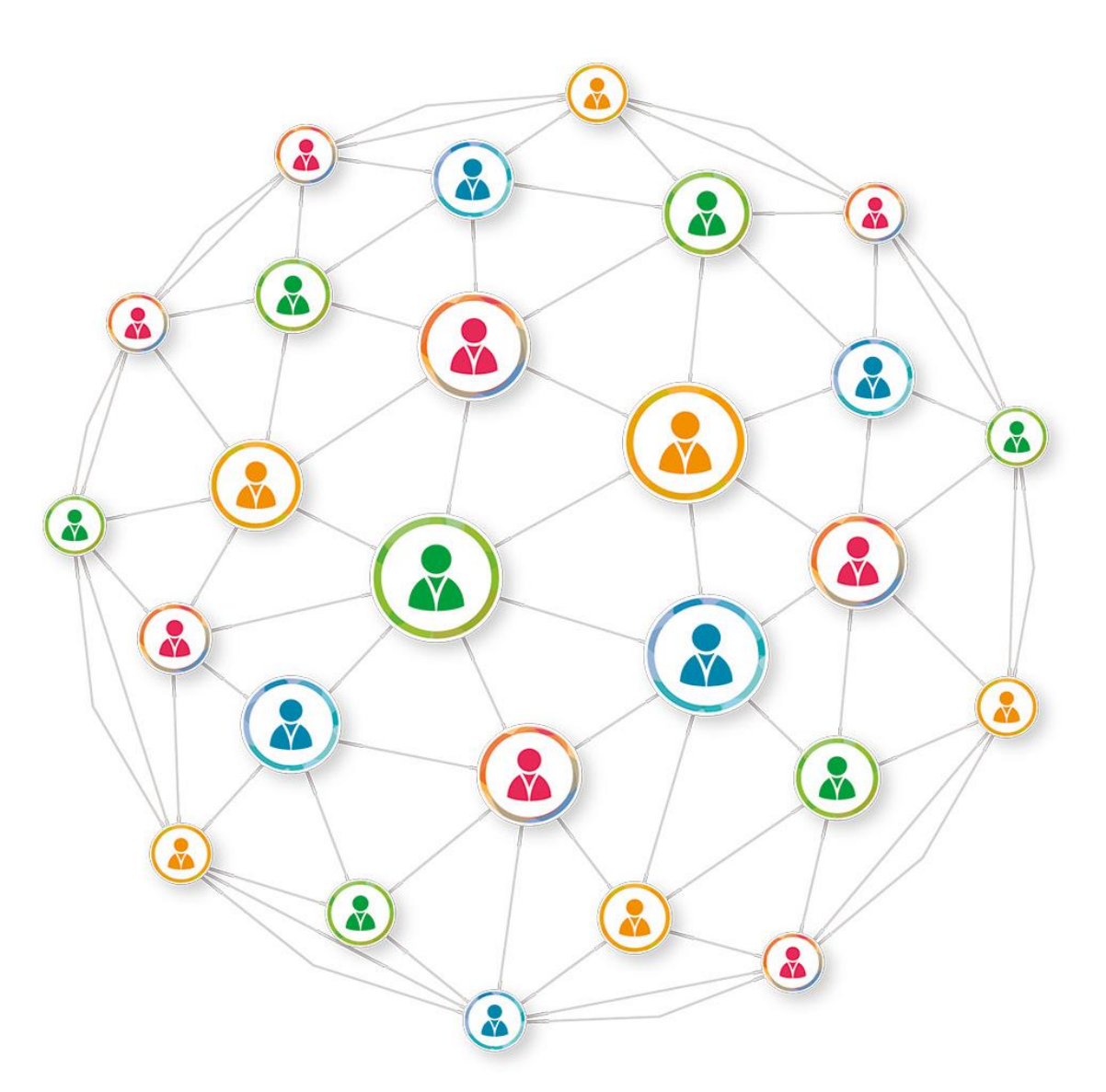